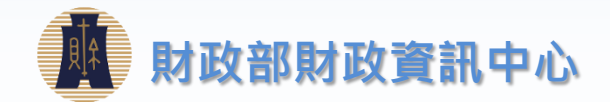

#### 財政部 財政部 よ し し う 前 TURNKEY 傳輸 109年07月

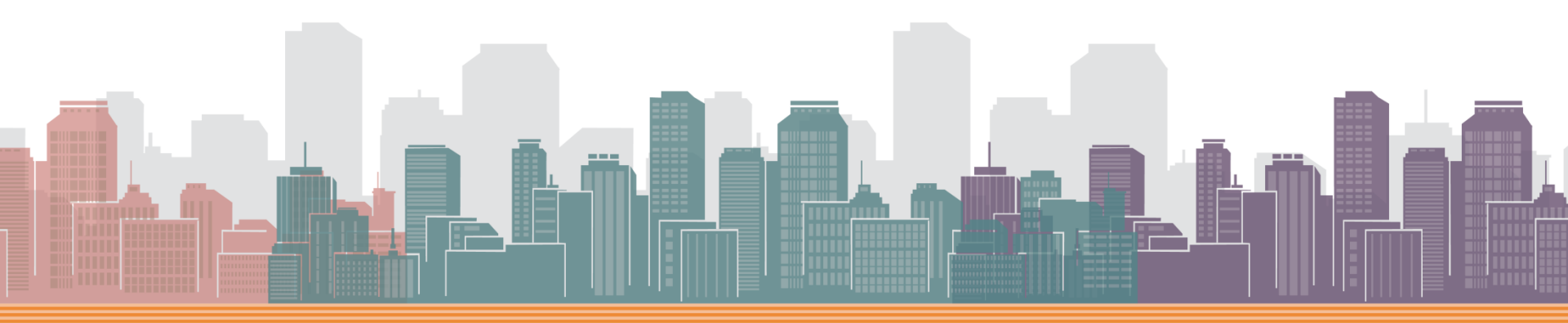

# 線上申請Turnkey步驟

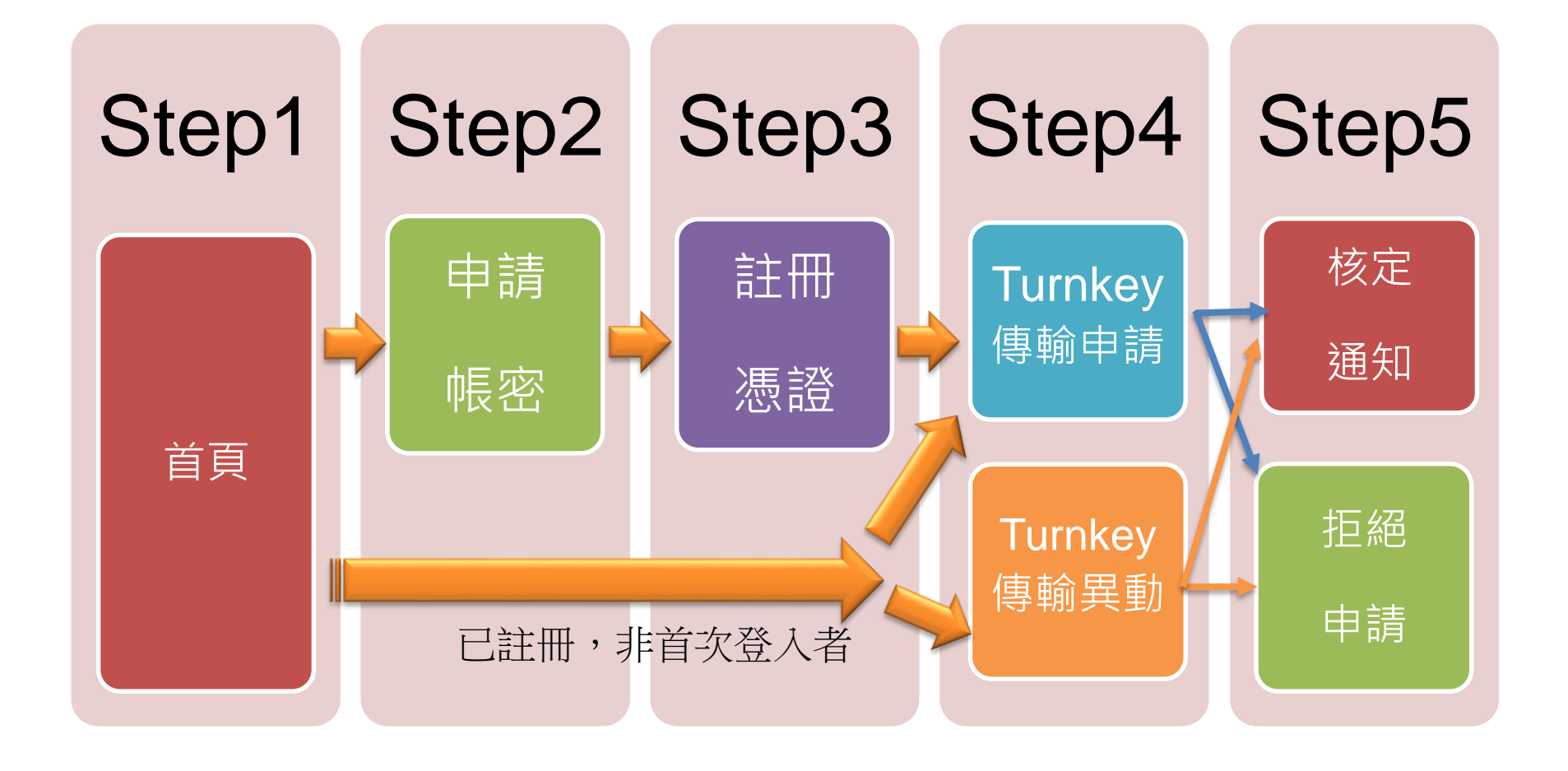

# Step1-首頁

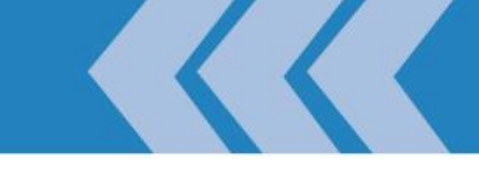

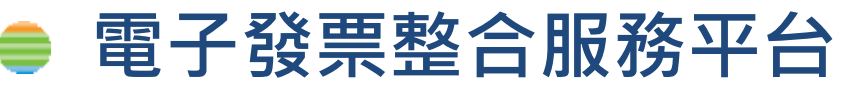

#### - 正式區: <u>https://einvoice.nat.gov.tw</u>

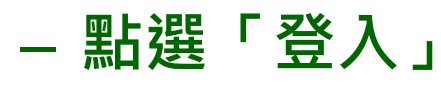

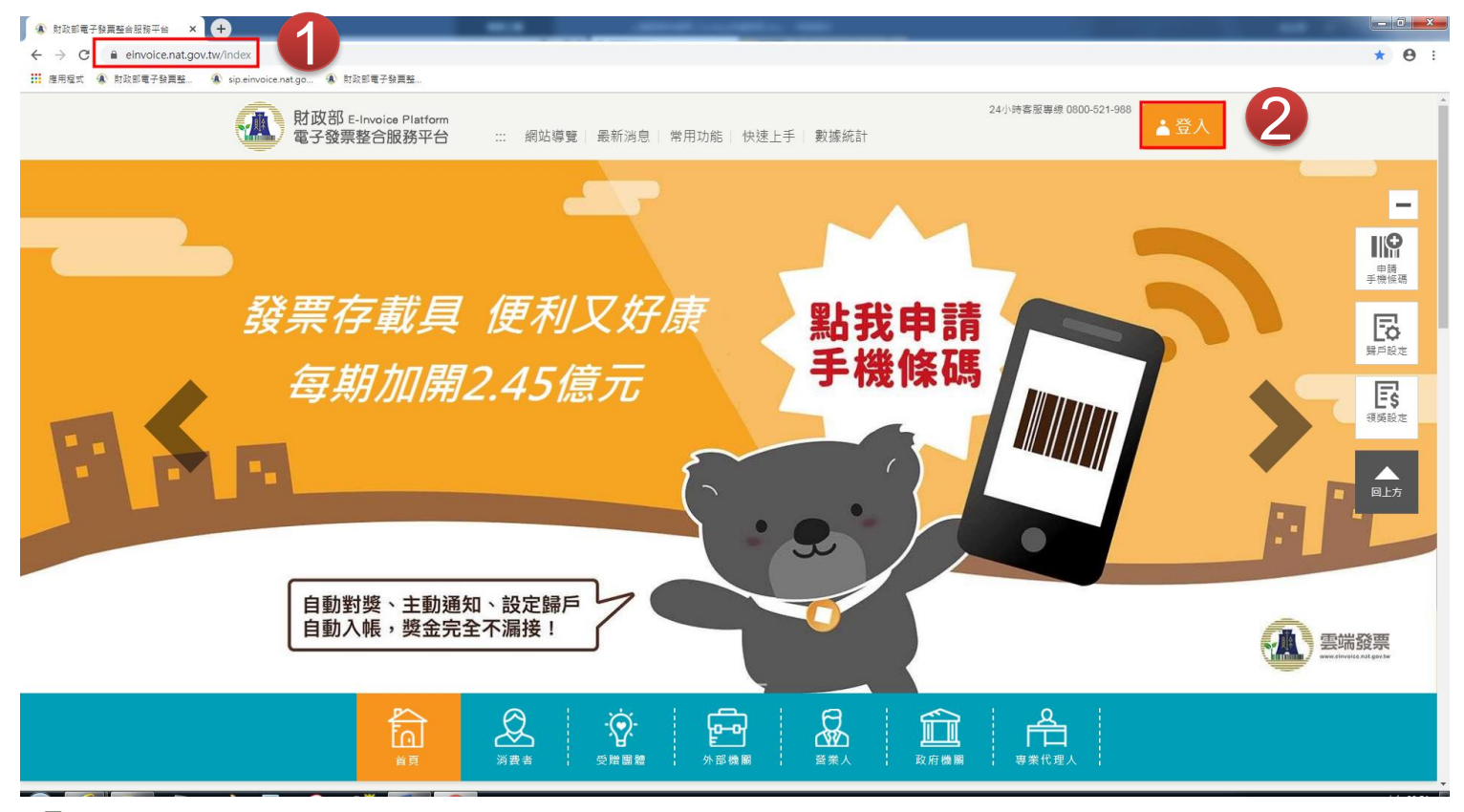

ALWAYS AHEAD 為了你一直走在最前面

# Step2-申請帳密

- 非首次登入,直接跳step4
- Step2-營業人使用工商憑證,於平台設定帳號密碼
  - 登入身份選擇「營業人」
  - 下拉對話窗至註冊欄
  - 將「工商憑證」插入讀卡機

Refresh your life

- 於對話窗輸入
  - ▶ 統一編號 ≻ 憑證PIN碼
- 按下註冊

ALWAYS AHEAD 為了你一個走在最前面

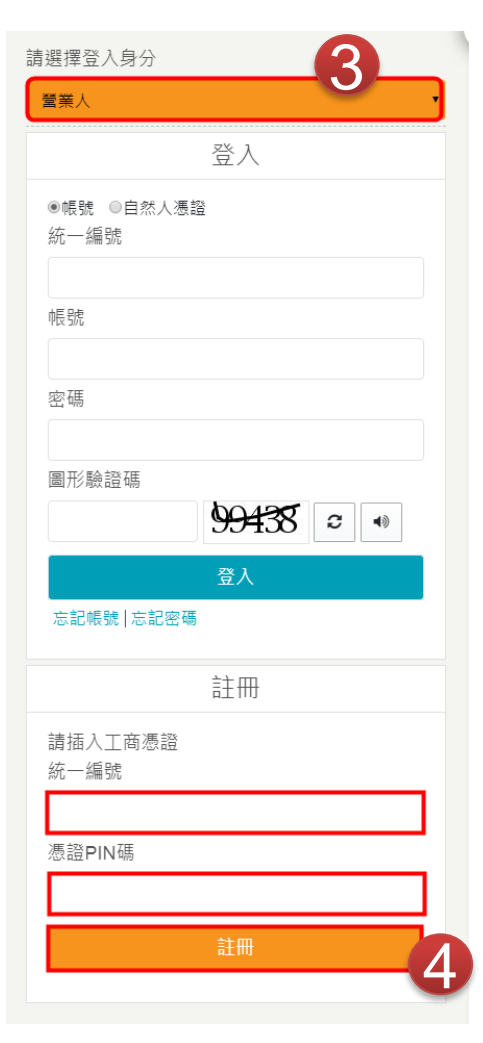

### Step3-註冊憑證

- 非首次登入,或已註冊憑證,直接跳step4 ● Step3-註冊憑證
  - 註冊主憑證

ALWAYS AHEAD 為了你一個走在最前面

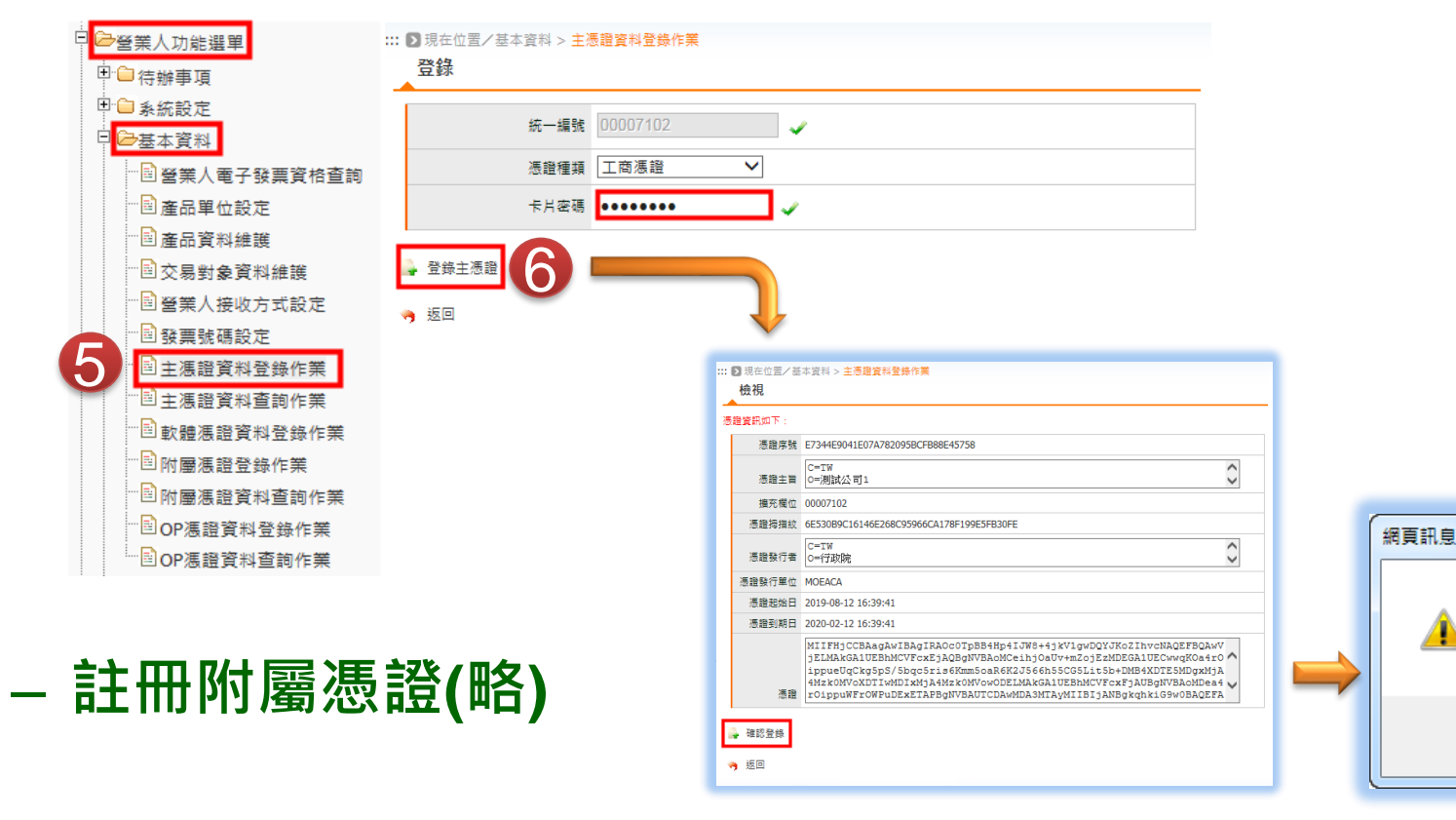

x

憑證登錄成功

確定

# Step4-1 Turnkey申請

#### 由正式區登入,可申請正式區及驗證區

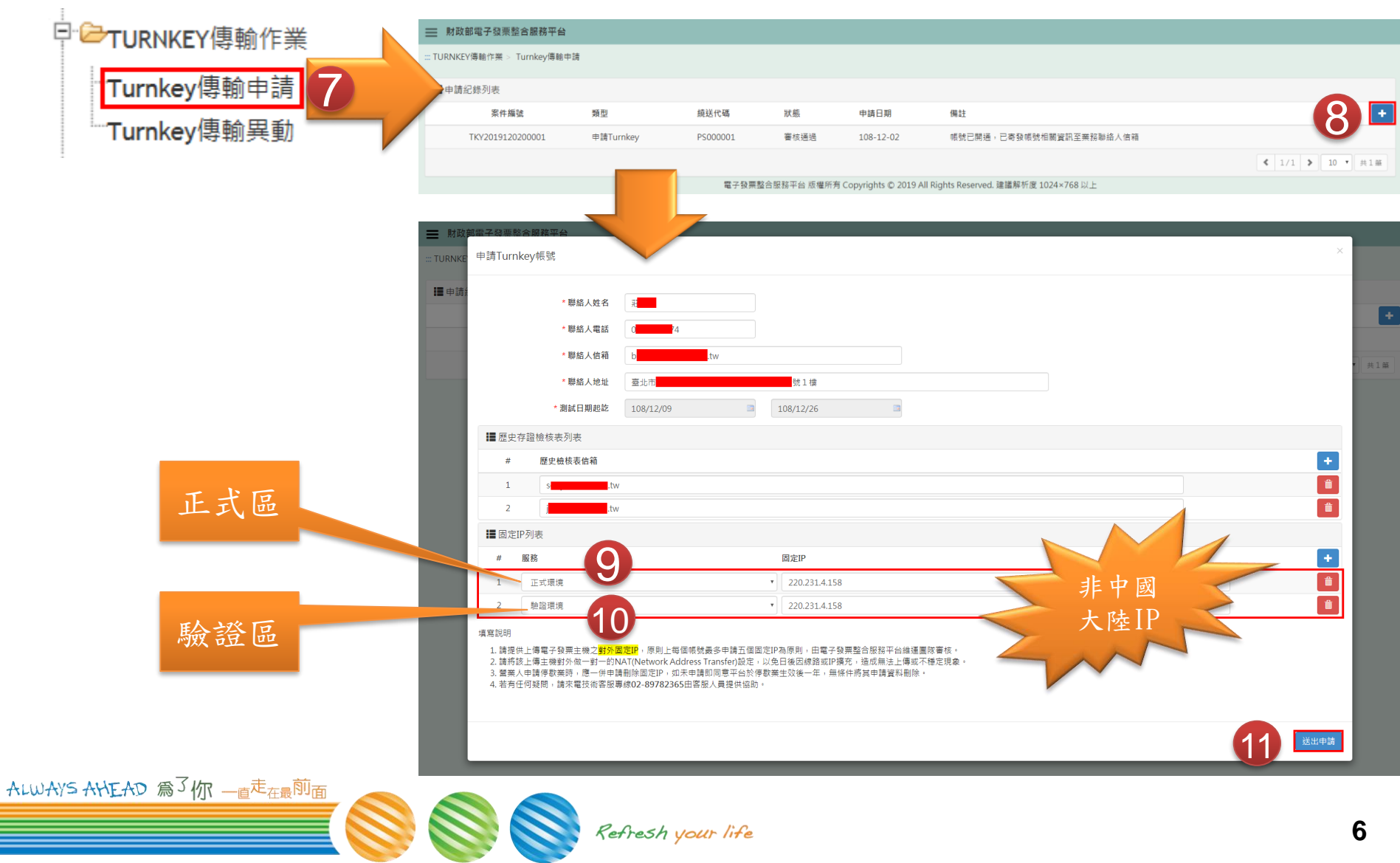

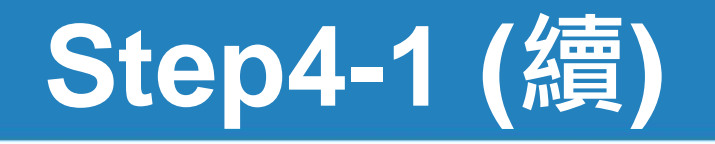

- 憑證驗證
  - 需為Step2有登錄的「主憑證」或「附屬憑證」
  - 申請成功後,待平台審核。
  - 約三個工作天
  - 寄發「核定通知信」

| 慿證驗證   |                                              | ×         |
|--------|----------------------------------------------|-----------|
| 請使用讀卡機 | 幾插入 <mark>「主憑證」</mark> 或 <mark>「附屬憑證」</mark> | 」並輸入憑證密碼。 |
| •••••  | •••• 12                                      | 送出        |
|        |                                              |           |

#### ➡ 財政部電子發票整合服務平台

BTBWEB006S 申請成功,審核通過後本平台會發送帳號核定通知信至業務聯絡人信箱。

13

::: TURNKEY傳輸作業 > Turnkey傳輸申請

ALWAYS AHEAD 為了你一直走在最前面

| ■ 申請紀錄列表 |                                                                                                    |           |          |      |           |                         |                                    |  |
|----------|----------------------------------------------------------------------------------------------------|-----------|----------|------|-----------|-------------------------|------------------------------------|--|
|          | 案件編號                                                                                                    | 類型        | 繞送代碼     | 狀態   | 申請日期      | 備註                      | +                                  |  |
| Tł       | <y2019121000001< th=""><th>申請Turnkey</th><th></th><th>處理中</th><th>108-12-10</th><th></th><th></th></y2019121000001<>                                 | 申請Turnkey |          | 處理中  | 108-12-10 |                         |                                    |  |
| TI       | <y2019120900009< th=""><th>申請Turnkey</th><th></th><th>案件退回</th><th>108-12-09</th><th>1</th><th></th></y2019120900009<>                               | 申請Turnkey |          | 案件退回 | 108-12-09 | 1                       |                                    |  |
| T        | <y2019120900001< th=""><th>申請Turnkey</th><th>PS000001</th><th>審核通過</th><th>108-12-09</th><th>帳號已開通,已寄發帳號相關資訊至業務聯絡人信箱</th><th></th></y2019120900001<> | 申請Turnkey | PS000001 | 審核通過 | 108-12-09 | 帳號已開通,已寄發帳號相關資訊至業務聯絡人信箱 |                                    |  |
| TI       | <pre><y2019120200001< pre=""></y2019120200001<></pre>                                                                                                | 申請Turnkey | PS000001 | 審核通過 | 108-12-02 | 帳號已開通,已寄發帳號相關資訊至業務聯絡人信箱 |                                    |  |
|          |                                                                                                    |           |          |      |           |                         | <ul><li>【 1/1 】 10 	 共4筆</li></ul> |  |

電子發票整合服務平台 版權所有 Copyrights © 2019 All Rights Reserved. 建議解析度 1024×768 以上

Refresh your life

# Step4-2 Turnkey異動

-

#### 由正式區登入,可申請正式區及驗證區

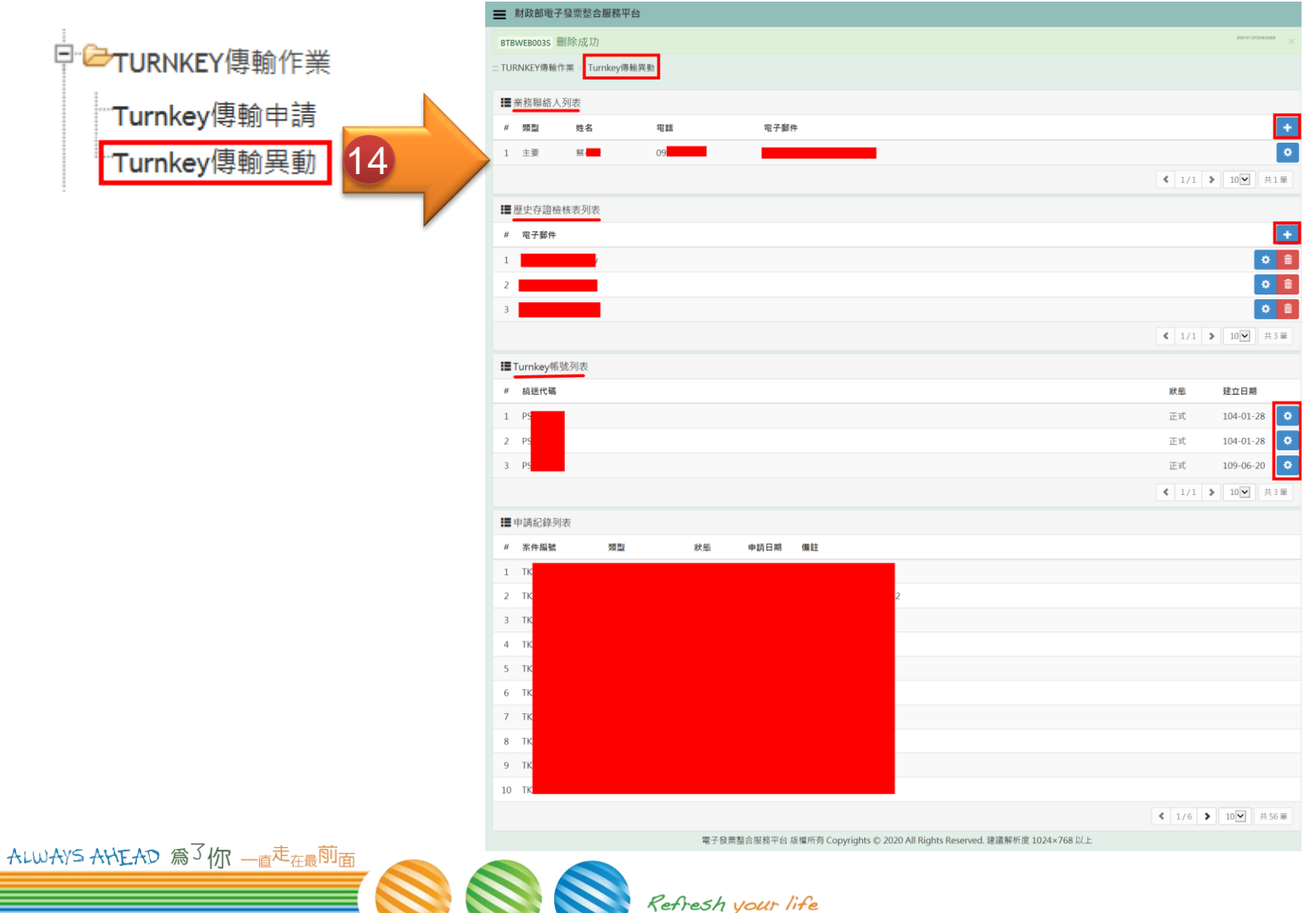

# 異動Turnkey業務連絡人

#### ● Turnkey業務連絡人

#### - 新增、修改、删除

| . 1                                   | ➡ 财政部電子發票整合服務平台 |                 |            |      |                   |  |  |
|---------------------------------------|-----------------|-----------------|------------|------|-------------------|--|--|
| □□□□□□□□□□□□□□□□□□□□□□□□□□□□□□□□□□□□□ | : TURNKEY傳      | 翰作業 > Turnkey傳輸 | <b>1</b> 5 |      |                   |  |  |
| Turnkey/电脑中结                          | 業務聯絡            | 人列表             |            |      |                   |  |  |
| Turrikeyloom中间                        | # 類型            | 姓名              | 電話         | 電子郵件 |                   |  |  |
| Turnkey傳輸異動                           | 1 主要            | -               | 09         |      | < 1/1 > 10        |  |  |
|                                       |                 |                 |            |      |                   |  |  |
|                                       | 新增業務            | 聯絡人             |            |      | ×                 |  |  |
|                                       |                 | * 姓名            |            |      |                   |  |  |
|                                       |                 | * 電話            |            |      |                   |  |  |
|                                       |                 | * 電子郵件          |            |      | 16                |  |  |
|                                       |                 |                 |            |      | 新增                |  |  |
|                                       |                 |                 |            |      |                   |  |  |
|                                       |                 | 子發票整合服務平台       |            |      |                   |  |  |
|                                       | BTBWEB001S      | 新增成功            |            |      |                   |  |  |
|                                       | TURNKEY傳報       | 作業 > Turnkey傳輸  | •          |      |                   |  |  |
|                                       | ■業務聯絡           | 人列表             |            |      |                   |  |  |
|                                       | # 類型            | 姓名              | 電話         | 電子郵件 | •                 |  |  |
|                                       | 1 主要            |                 |            |      | •                 |  |  |
|                                       | 2 代理            |                 |            |      |                   |  |  |
| _                                     |                 |                 |            |      | < 1/1 ▶ 10 ¥ 共2 単 |  |  |
| ALWAYS AHEAD 為了你一直走在最前面               |                 |                 |            |      |                   |  |  |

Refresh your life

# 歷史存證檢核表-異動收件人

#### ● 歷史存證檢核表-收件人

#### - 新增、修改、删除

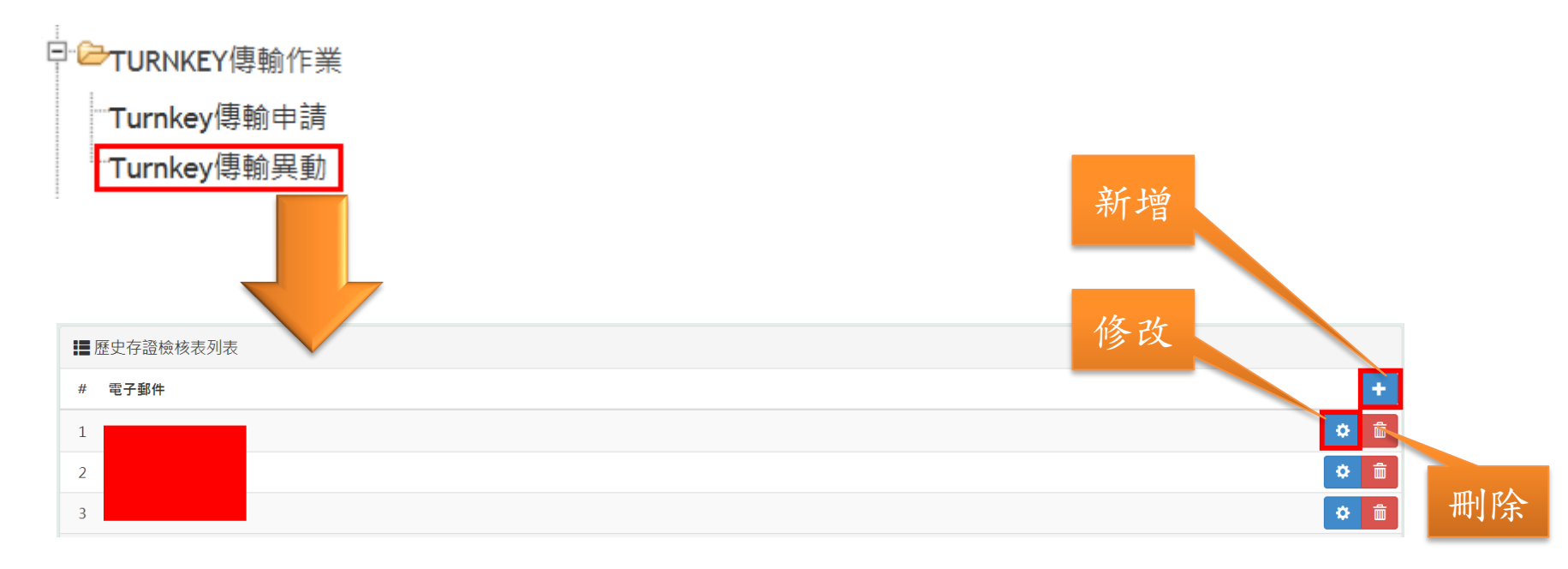

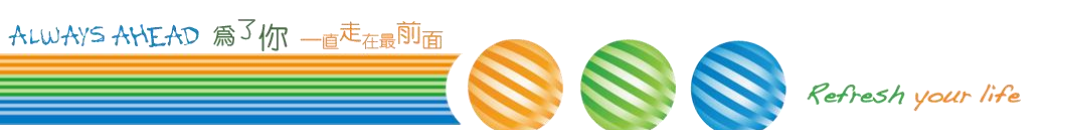

# Turnkey帳號-異動

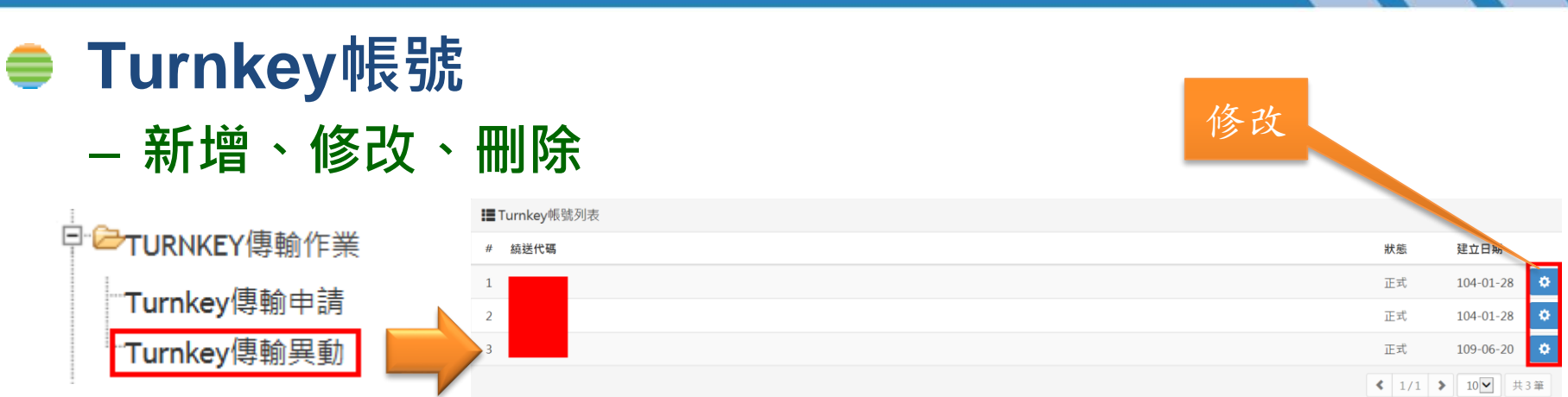

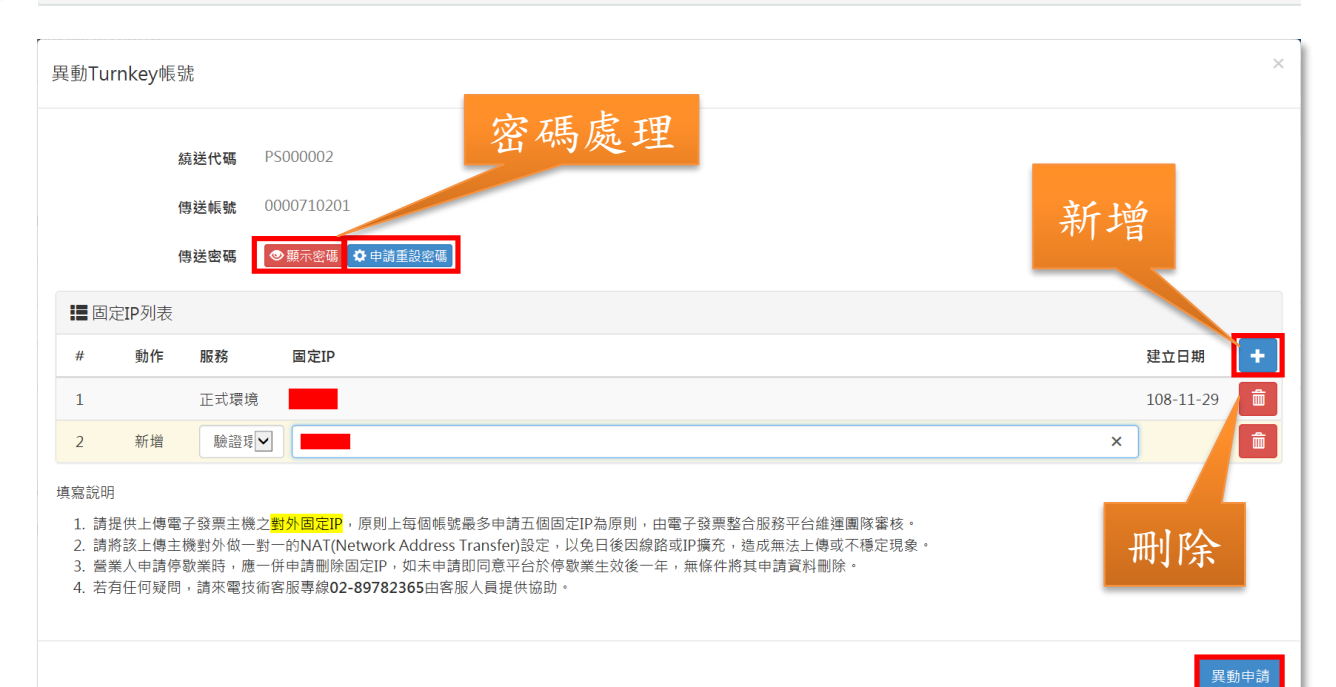

ALWAYS AHEAD 為了你一直走在最前面

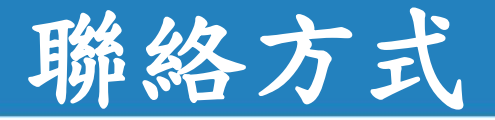

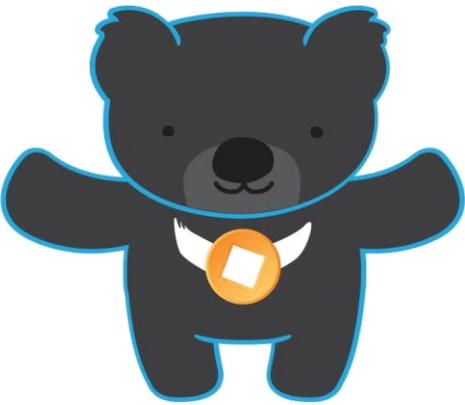

電子發票客服中心 技術客服專線:02-89782365 E-Mail:<u>e-inv@hibox.hinet.net</u> 掛號:(110-02)台北市忠孝東路四段547號10樓

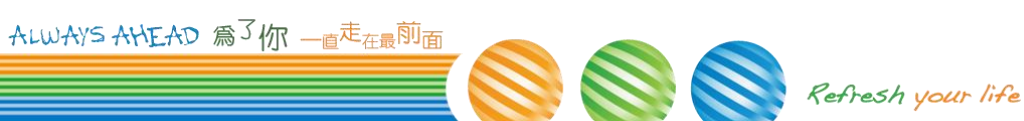